## CARSI 用户资源访问流程(可知 版)

1、使用非校园 IP 地址(如非长安大学 IP 地址)打开浏览器,输入 https://www.keledge.com/login?redirect=/wrap/index

| <ul> <li>□ 请输入手机号码</li> <li>⑦ 荷输入短信验证码</li> </ul> |
|---------------------------------------------------|
| ♂ 请输入短信验证码                                        |
|                                                   |
| 登录                                                |
| 立即注册                                              |
| 第三方登录:                                            |
| 可知支持加入CARSI的学校用户用学号登录点击图标选择学校>>                   |

英文版 (English)

## CERNET统一认证与资源共享基础设施CARSI

| 中国教育和科研计算机网统一认识                                                             | 正和资源共享基础设施(CERNET          | Authentication and Resource Sharing                                                                             | 」Infrastructure , 简称CARSI ) 是由北 | 惊大学          |
|-----------------------------------------------------------------------------|----------------------------|----------------------------------------------------------------------------------------------------|---------------------------------|--------------|
| 发起的跨机构身份联盟,提供教育科研                                                           | 开资源共享服务,简称CARSI资源          | 共享服务。2017年底,作为中国教育和科                                                                                            | 研计算机网CERNET(China Educati       | on and       |
| Research Network)基础服务之一开                                                    | 始重点建设,与赛尔网络有限公             | 司一起 , 面向国内大中小学、教育行政部                                                                                            | 门和科研机构开放身份认证服务,面向               | 国内外          |
| 应用系统支持基于真实身份的资源访问                                                           | 司控制。CARSI资源共享服务以In         | ternet2 Shibboleth项目为技术基础,使                                                                                     | 田统一认证和授权中间件实现中国教育               | FALIAT       |
|                                                                             |                            | the second second second second second second second second second second second second second second second se | NATION NATION THAT SAUTHING     | a negative t |
| 计算机网CERNET ( China Education                                                | and Research Network ) 统一i | 人证和资源共享,详情参见https://www.                                                                                        | carsi.edu.cn,                   | 10001001     |
| 计算机网CERNET(China Education<br>请输入学校名称                                       | and Research Network ) 统一ì | 人证和资源共享,详情参见https://www.                                                                                        | carsi.edu.cn,                   | 1101-101     |
| 计算机网CERNET ( China Education<br><b>请输入学校名称</b><br>长安大学(Chang'an University) | and Research Network ) 统一ì | 人证和资源共享,详情参见https://www.                                                                                        | arsi.edu.cn.                    | 确认           |

4、在长安大学统一认证身份页面登录成功后,可以显示登录状态和所在学校图标表示登录成功。

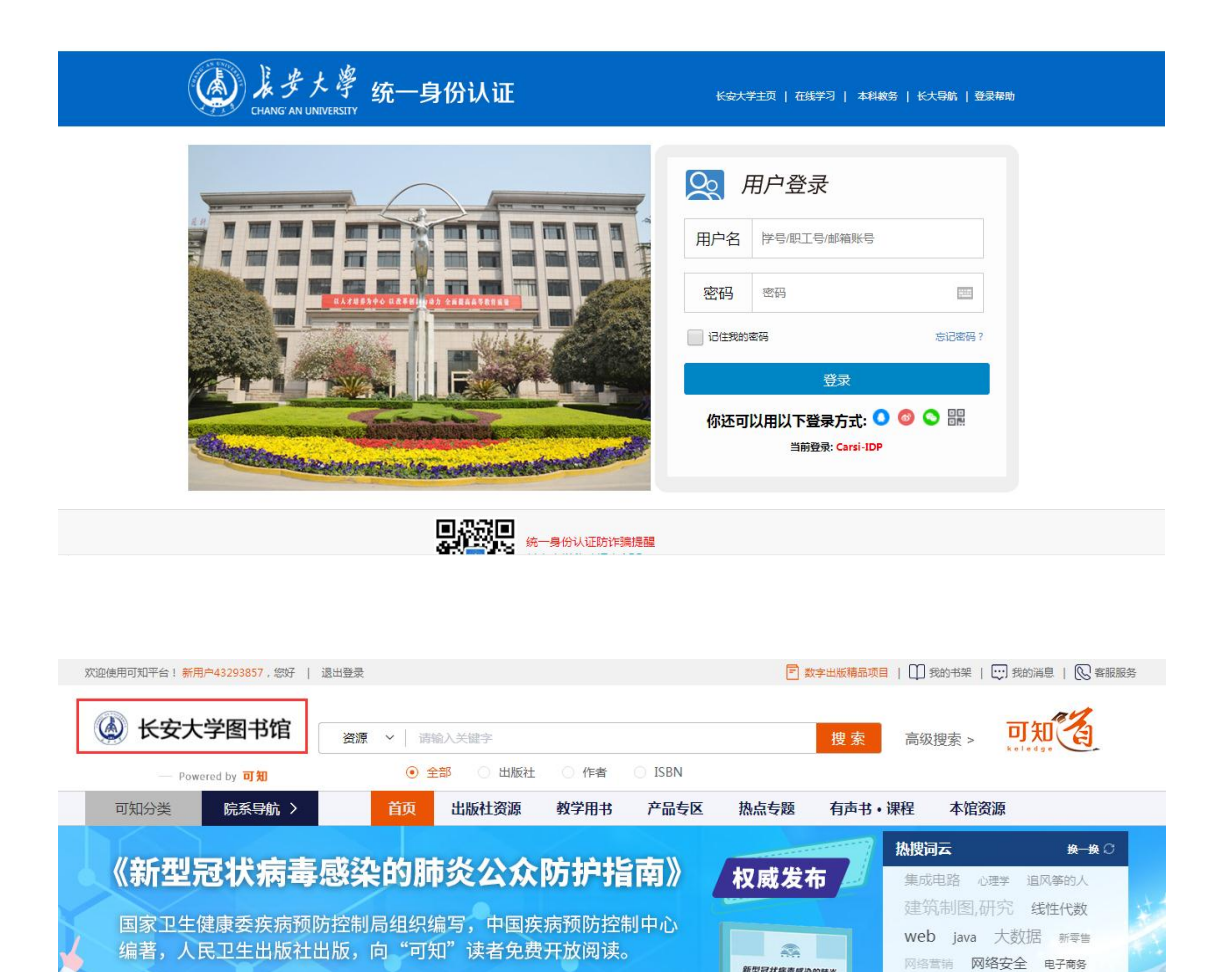

. . . . . . . . . .

全书以有效防止疫情扩散蔓延为中心,以问答的形式,引领大众认 识新型冠状病毒、新型冠状病毒感染的肺炎,以及如何做到科学防

可知

人民主法法教社有限公司

新型冠状病毒感染的肺炎 公众防护指南

云计算 建筑结构 硐室爆破

C语言 机器人 人工智能 建筑 科技预见未来 微信小程序